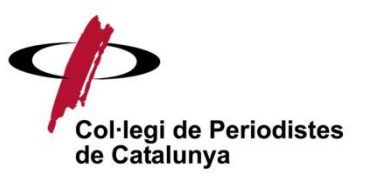

Web: manual d'usuari Accessos directes Zona privada Contacte amb el col·legi Correu electrònic Xarxes socials Menú principal Demarcacions

# Web: manual d'usuari

Aquest manual permet l'aprenentatge de les parts més importants del web

### http://www.periodistes.org

En els següents apartats es mostren els accessos directes i els menús per navegar pel lloc.

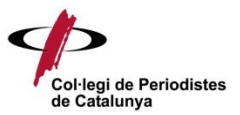

## Accessos directes

Els accessos directes sempre es mostren a la part superior dreta.

Permeten accedir a la part privada, zona de contacte, correu electrònic, cercador de continguts i xarxes socials del col·legi (*Twitter, Facebook, YouTube* i el *Delicious*, que és gestionat des del Centre de Documentació Montserrat Roig).

La figura següent identifica els accessos directes:

| IDENTIFICA'T | CONTACTE | CORREU | CERCA A PERIODISTES | Q       |
|--------------|----------|--------|---------------------|---------|
|              |          |        |                     | E f 🛅 💼 |

# Zona privada

La zona privada demana autenticació al col·legiat, mitjançant el seu usuari (número de col·legiat) i la seva contrasenya.

### IDENTIFICA'T

Si el col·legiat no recorda la contrasenya, pot clicar al botó "Recuperar contrasenya" i el sistema li enviarà un e-mail amb la seva contrasenya.

| Número de col·legiat | Número de col·legiat  |  |
|----------------------|-----------------------|--|
| Contrasenya          | Contrasenya           |  |
|                      | Entra                 |  |
|                      | Recuperar contrasenya |  |

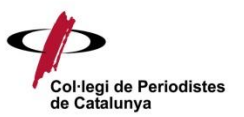

Aquesta zona privada et permet actualitzar les teves dades personals, inscriure't a un curs del Centre de Formació i Desenvolupament, accedir a la Borsa de Treball i veure el recull de premsa.

| Hola, GENIS MARGARIT           | Ţ      |
|--------------------------------|--------|
| Vols actualitzar les teves dad | dades? |
| Vols inscriure't a un curs?    | ?      |

L'actualització de dades et permetrà comprovar i rectificar, si s'escau, les teves dades de contacte. A més, si estàs a l'atur, marca la casella "Està a l'atur?" i podràs optar a una beca per als cursos del Centre de Formació. Els col·legiats en situació d'atur poden beneficiar-se de la gratuïtat de cursos sempre que estiguin inscrits al Servei d'Ocupació i hagin aportat la documentació acreditativa. En concret, el document DARDO que proporciona el SOC on consta la propera data de renovació de la demanda i que us podeu descarregar, amb el vostre PIN, de la web del SOC.

A través del botó d'inscripció a cursos, pots apuntar-te a qualsevol curs de l'oferta del Centre de Formació a preu de col·legiat. També pots accedir des de la zona privada a la Borsa de Treball i al recull de premsa en format en línia.

### Contacte amb el Col·legi

La zona de contacte permet conèixer les formes d'atenció al públic que el Col·legi té a disposició: telèfons, adreces postals, adreces electròniques, etc.

#### CONTACTE

#### Correu electrònic

La zona de correu electrònic permet accedir als correus de les bústies @periodistes.org basats en el sistema Google Apps.

#### CORREU

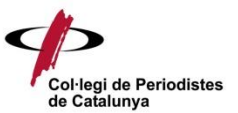

### Xarxes socials

Les xarxes socials són un canal per conèixer les novetats del Col·legi. Es disposa de *Twitter*, *Facebook*, canal de *Youtube* i *Delicious*, que és gestionat pel Centre de Documentació Montserrat Roig.

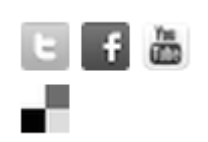

# Menú principal

Des del menú principal, s'accedeix a la gran majoria de continguts del web. Quan s'ubica el punter damunt d'un menú apareixen les opcions.

La figura següent identifica el Menú principal:

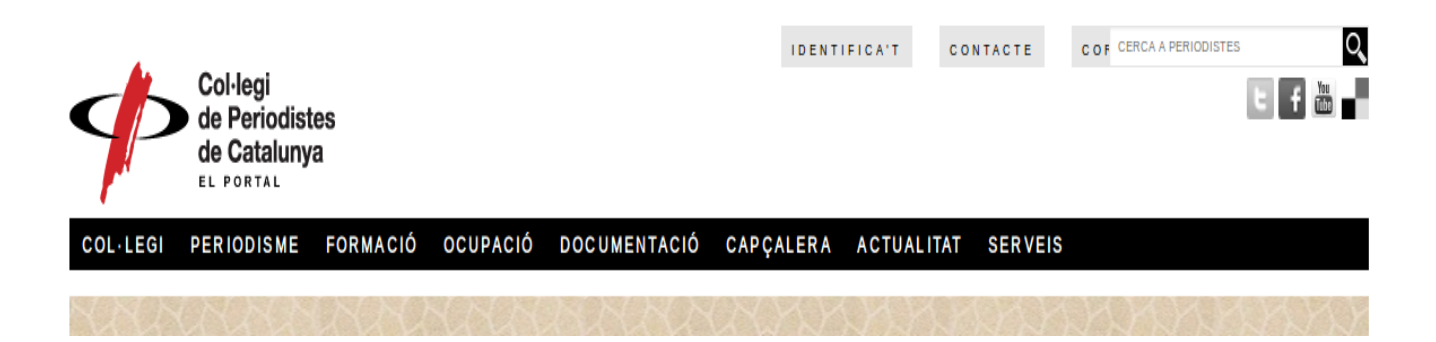

Els serveis a què tenim accés des de la zona privada, també estan disponibles des del menú. Així, el col·legiat pot:

- Inscriure's a un curs, des de la pestanya "Formació"
- Accedir a la Borsa de Treball, des de la pestanya "Ocupació"
- Accedir al recull de premsa, a través de "Documentació" i "Catàleg en línia"

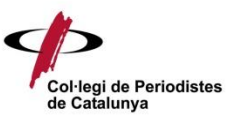

### Demarcacions

Des del menú demarcacions s'accedeix a les notícies de cada ubicació.

La figura següent identifica les demarcacions:

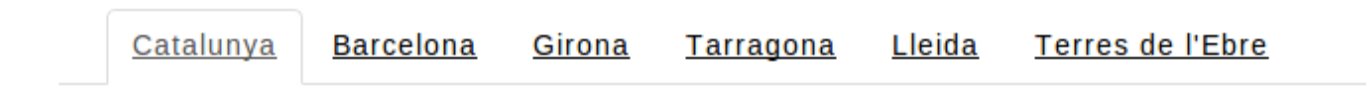

A més de les notícies de cada demarcació, podem trobar els cursos de l'oferta formativa i l'agenda d'activitats. Des de les pàgines de cada demarcació, també podrem accedir a informació de localització, contacte i horari de cada seu.

# Peu de pàgina

El peu de pàgina també permet l'accés als serveis per a col·legiats que estan disponibles des del menú i des de la zona privada. Des del peu de pàgina, els col·legiats també poden accedir al Centre de Formació i Desenvolupament per inscriure's a un curs, poden consultar la Borsa de Treball i veure el recull de premsa.

| COL·LEGI   | OCUPACIÓ     | RECULL DE PREMSA     |
|------------|--------------|----------------------|
| PERIODISME | DOCUMENTACIÓ | ACTUALITAT           |
| FORMACIÓ   | CAPÇALERA    | UNEIX-TE A NOSALTRES |
| ACTIVITATS | WIKIDIARI    | SERVEIS              |
|            |              |                      |

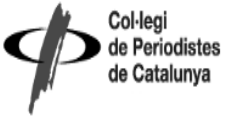

tes Rambla de Catalunya 10, pral. 08007 Barcelona. Tel. 93 317 19 20 CIF: Q-5856081-D <u>contacte@periodistes.org</u>